## **COMMENT SAISIR VOS COMMANDES CENTREXPO ?**

| FINDIS                                                                              |   |
|-------------------------------------------------------------------------------------|---|
| Nom d'utilisateur :<br>Mot de passe :<br>Mémoriser mes identifiants<br>Se connecter | * |

Saisissez vos codes d'accès et mot de passe fournisseur qui vous ont été communiqués.

Vous entrez sur le site de saisie des commandes Centrexpo :

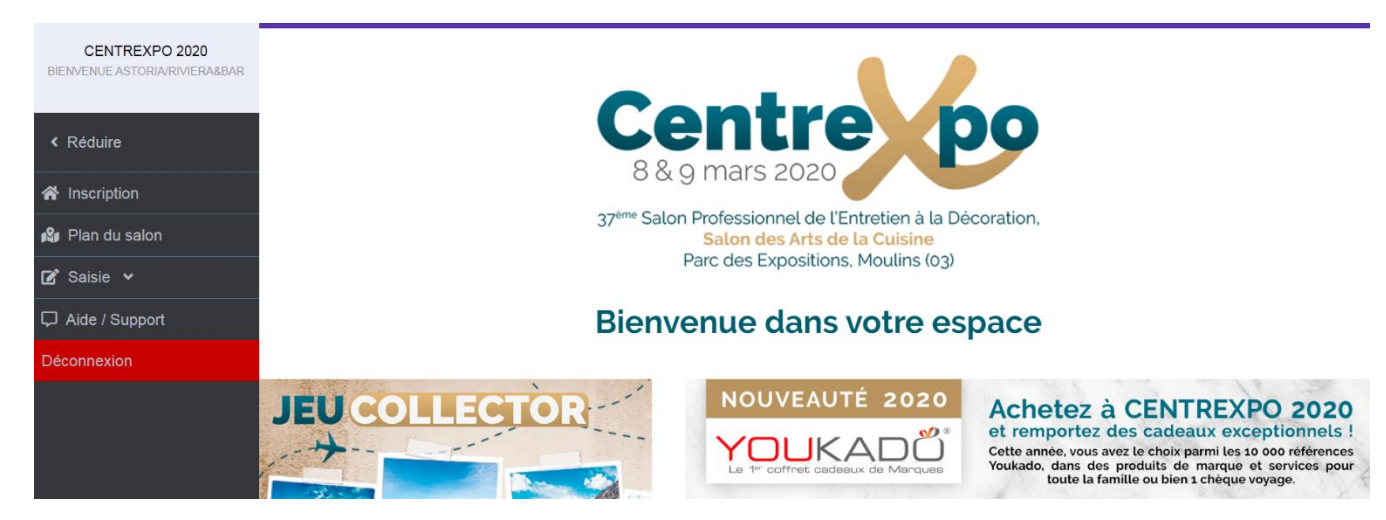

Dans la barre verticale grise à gauche, allez sur la Saisie :

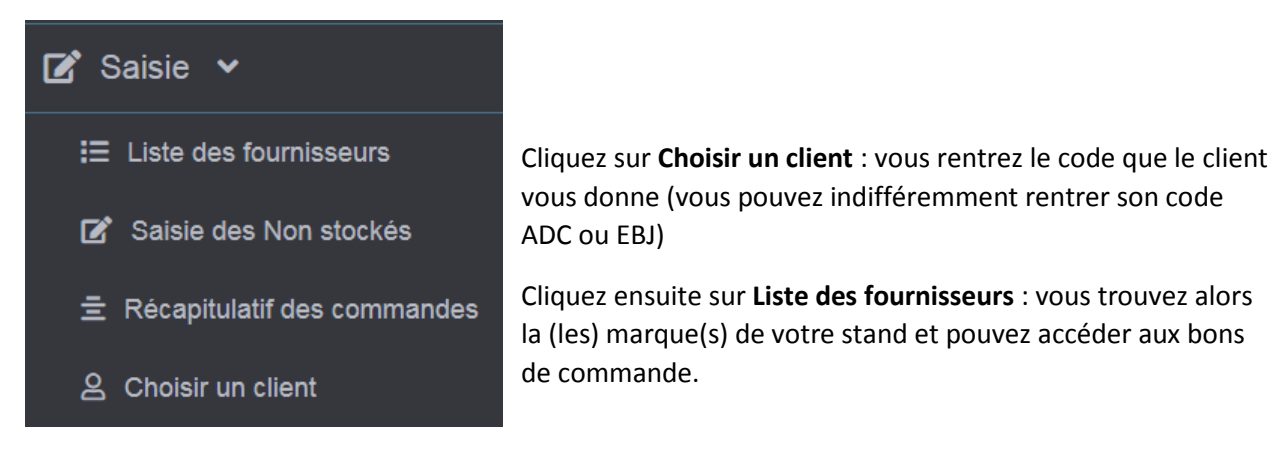

## Liste des fournisseurs

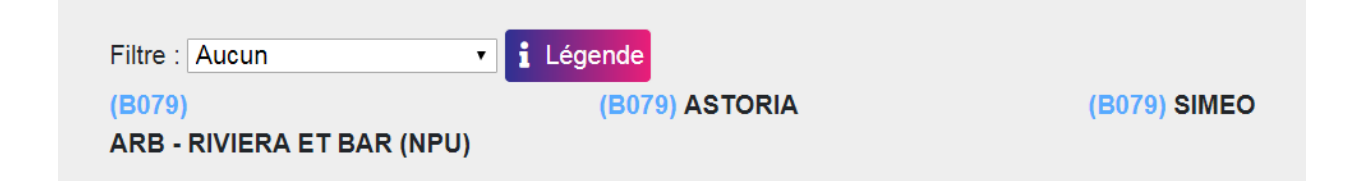

Cliquez dans un des bons de commande, vous pouvez alors saisir les quantités et produits que le client souhaite vous commander.

Il y a 3 périodes de livraison : Mars/Avril, Mai/Juin et Juillet

Pour vous aider à la vente, vous avez à droite les quantités que le client a déjà commandé les années précédentes.

| Filtre : Aucun 🔹 Légende                |                                                                                                    |                                |    |                                                                 |                         |            |          |         |                                    |
|-----------------------------------------|----------------------------------------------------------------------------------------------------|--------------------------------|----|-----------------------------------------------------------------|-------------------------|------------|----------|---------|------------------------------------|
| Image                                   | Produit                                                                                                    | Code                           | UV | √otre prix                                                      | Votre<br>gain           | Mars/Avril | Mai/Juin | Juillet | Historiques                        |
|                                         | ARB - RIVIERA ET BAR (NPU)<br>Cafetières filtres<br>CAFETIERE FILTRE 15T 1.5L ISOTHERME PROGRAMMABLE<br>24H SELECTEUR D'AROME INOX<br>Gencod : 3576160014951              | EBJ : 758672<br>ADC : 1028818  | 1  | 72,79 €<br>* 74,76 €<br>** 78,69 €<br>1                         | <b>5,90 €</b><br>3,93 € | 0          | 0        | 0       | 20192018<br>Salon 0 0<br>Total 1 1 |
|                                         | ARB - RIVIERA ET BAR (NPU)<br>Cafetières filtres<br>CAFETIERE PROG 18T SELECT AROM LCD INOX<br>Gencod : 3576160014623                                                     | EBJ : 697433<br>ADC : 1022470  | 1  | <b>48,41 €</b><br>* 49,72 €<br>** 52,34 €<br><b>!</b>           | <b>3,93 €</b><br>2,62 € | 0          | 0        | 0       | 20192018<br>Salon 0 0<br>Total 3 1 |
| ~~~~~~~~~~~~~~~~~~~~~~~~~~~~~~~~~~~~~~~ | ARB - RIVIERA ET BAR (NPU)<br>Cafetières Expresso<br>EXPRESSO INOX COMPACT MANUELLE 19B COMPATIBLES<br>TOUTES DOSETTES ARRET AUTO INOX<br>Gencod : 3576160017853          | EBJ : 348227<br>ADC : A1123053 | 1  | <b>104,20 €</b><br>* <i>107,02 €</i><br>** 112,65 €<br><b>1</b> | <b>8,45 €</b><br>5,63 € | 0          | 0        | 0       | 20192018<br>Salon 0 0<br>Total 0 0 |
|                                         | ARB - RIVIERA ET BAR (NPU)<br>Bouilloires<br>BOUILLOIRE 1,25L INOX GAIA INOX<br>Gencod : 3576160020891                                                                    | EBJ : 345174<br>ADC : A1123054 | 1  | <b>48,41 €</b><br>* 49,72 €<br>** 52,34 €<br><b>!</b>           | <b>3,93 €</b><br>2,62 € | 0          | 0        | 0       | 20192018<br>Salon 0 0<br>Total 0 0 |
|                                         | ARB - RIVIERA ET BAR (NPU)<br>Bouilloires<br>Bouilloire à température variable-1,5 L-2200 W-Filtre anti-dépôt<br>lavable-Maintien au chaud-Inox<br>Canada : 3756150016887 | EBJ : 811679<br>ADC : 1039900  | 1  | <b>41,69 €</b><br>* 42,82 €<br>** 45,07 €<br><b>1</b>           | <b>3,38 €</b><br>2,25 € | 0          | 0        | Enre    | gistrer la page                    |

Pensez à bien enregistrer chaque page avant de passer à la suivante.

N.B: Vous pouvez également passer les commandes selon un filtre que vous sélectionnez :

| Filtre : | Selon historique      | • |
|----------|-----------------------|---|
|          | Aucun                 |   |
| Légen    | Selon commande saisie |   |
|          | Selon historique      |   |

/! \ Si vous avez besoin d'aide dans la compréhension des informations présentes,

| Légende |         |
|---------|---------|
|         | Légende |

| Légende                                                                | ×                                                                                                    |
|------------------------------------------------------------------------|----------------------------------------------------------------------------------------------------|
| * Prix hors abondement                                                 |                                                                                                    |
| Prix hors salon                                                        |                                                                                                    |
| <ul> <li>Prix personnalisé</li> </ul>                                  |                                                                                                    |
| Prix non personnalisé (votre facture Centrexpo définitive sera         |                                                                                                    |
| rectement calculée en tenant compte de vos remises et éventuels        |                                                                                                    |
| ondements)                                                             |                                                                                                    |
| ogist. Quantités déjà transmises à la logistique, ligne non modifiable |                                                                                                    |
| Nouveauté Nouveauté                                                    |                                                                                                    |
| Produit présent sur le catalogue Cuisine plaisir                       |                                                                                                    |
| Produit présent sur le catalogue Cookcooning                           |                                                                                                    |
| Produit présent sur le catalogue Eureka ma maison                      |                                                                                                    |
|                                                                        |                                                                                                    |
|                                                                        | Légende         Prix hors abondement         Prix hors salon         Prix personnalisé         Prix non personnalisé (votre facture Centrexpo définitive sera         rectement calculée en tenant compte de vos remises et éventuels         ondements)         gist.       Quantités déjà transmises à la logistique, ligne non modifiable         Image: Nouveauté         Produit présent sur le catalogue Cuisine plaisir         Image: Produit présent sur le catalogue Cookcooning         Produit présent sur le catalogue Eureka ma maison |

Vous avez 3 prix affichés (de haut en bas) :

le prix abondé

\* *le prix salon du client* (prix hors abondement)

\*\* le prix de base du produit (prix hors salon)

<u>Vous pouvez effectuer autant de modifications que vous souhaitez avec le client jusqu'à la fin du salon</u> : changer les quantités, les références produits, les dates de livraison ...

L'export des commandes en préparation ne sera effectif qu'au lendemain du salon (Mardi 10 Mars).

Il vous suffit de retourner sur le bon de commande du client (cliquez sur **A Choisir un client** et rentrez son code client), puis d'effectuer les modifications et enfin d'enregistrer la page.

<u>Vous pouvez aussi faire de la Saisie Express de produits sans parcourir les différentes pages du bon de commande</u> : rentrez la référence, les quantités par période de livraison puis mettre au panier.

|           |          |          | Saisie Exp | ress |
|-----------|----------|----------|------------|------|
| ou GENCOD | Qte liv. | Qte liv. | Qte liv.   | P    |
| OU GENCOD | Qte IIV. | Qte IIV. | Qte IIV.   | F    |

## Pour rentrer des produits hors référencement ou Non stockés :

| Saisissez une référence et           | créez l'article r | manuellemei     | nt      | <b>1</b> | Saisie des No    | n stockés |
|--------------------------------------|-------------------|-----------------|---------|----------|------------------|-----------|
| Recherche                            |                   |                 |         |          |                  |           |
| <u>NN152A</u>                        |                   |                 | •       |          |                  |           |
| Article non trouvé : NN<br>manuelle) | 1152A (Cliquer    | r ici pour la s | aisie   |          |                  |           |
|                                      |                   |                 |         |          |                  |           |
| Saisie de l'article :                |                   |                 |         |          |                  |           |
| Fournisseur                          | Gencod            | Référence       | Libellé | Unité de | vente Prix Salon | Quantité  |
| ARB (ASTORIA) (B079)                 |                   | NN152A          |         | 1        | 83               | 1 0       |

Une fois que l'article non stocké a été créé par quelqu'un, l'outil le retrouvera pour d'autres saisies clients. Enfin pour suivre les achats de chaque client,

vous pouvez vous rendre dans le

Récapitulatif des commandes

Celui-ci vous permet de voir, client par client, et marque par marque, le montant des achats en fonction des 3 périodes de livraison.

Lorsque vous faites des modifications sur les bons de commandes du client, le récapitulatif de ses commandes se met à jour instantanément.

Pour obtenir un récapitulatif de la (des) commandes d'un client, il faut bien sûr au préalable

## 은 Choisir un client

Vous pouvez éditer des PDF ou fichiers Excel avec le détail des articles que chaque client a passé en commande.

| Récapitulatif des produits stockés : |                    |                  |                  |       |                                     |  |  |  |
|--------------------------------------|--------------------|------------------|------------------|-------|-------------------------------------|--|--|--|
| Fournisseur                          | Mars/Avril         | Mai/Juin         | Juillet          | Bonus | Export                              |  |  |  |
| ARB - RIVIERA ET BAR (NPU)           | 1 069,38 €         | 369,80€          | 149,52€          |       |                                     |  |  |  |
| ASTORIA                              | 129,54 €           | 0,00 €           | 0,00 €           |       |                                     |  |  |  |
| SIMEO                                | 669,76 €           | 0,00€            | 279,30€          |       | ۵ ا                                 |  |  |  |
| Export complet en PDF                | Total : 1 868,68 € | Total : 369,80 € | Total : 428,82 € |       | Total produits stockés : 2 667,30 € |  |  |  |

Vous pouvez également faire un export complet en PDF ou Excel de toutes les commandes.

🔊 Export complet en PDF 🛛 👔 Export complet en XLS

A chaque changement de client, retourner dans 온 Choisir un client <mark>et rentrer un nouveau code client.</mark>